## 学校"智慧校园系统"密码修改步骤

打开学校官网 <u>https://www.hnbemc.edu.cn/</u>
点击官网右上角的"智慧校园门户",登录智慧校园系统:

⑥ 湖南生物機電職業技術學院

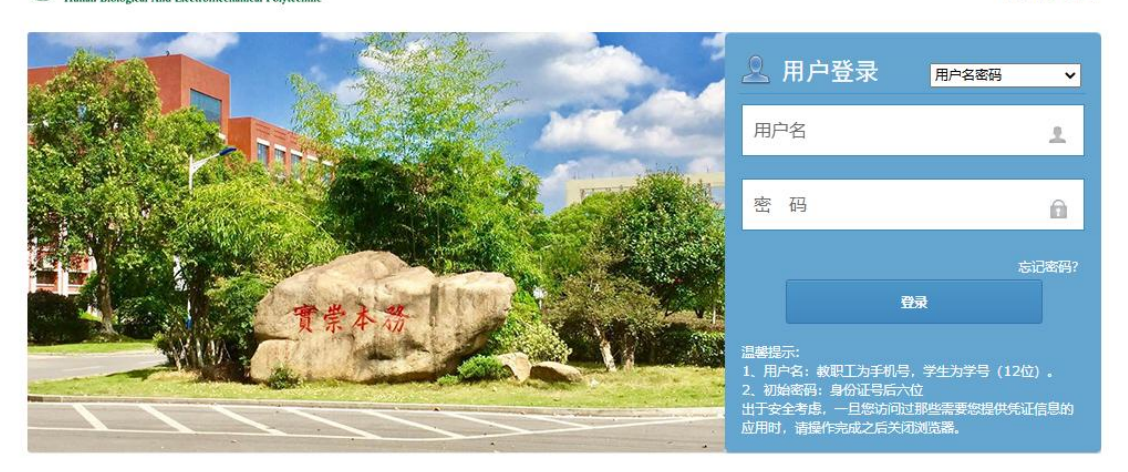

首页|帐号注册

**3.**输入用户名、密码后进入智慧校园系统,点击**页面右上角本人姓名**旁的三角按钮,在 弹出菜单中选择"修改密码"。

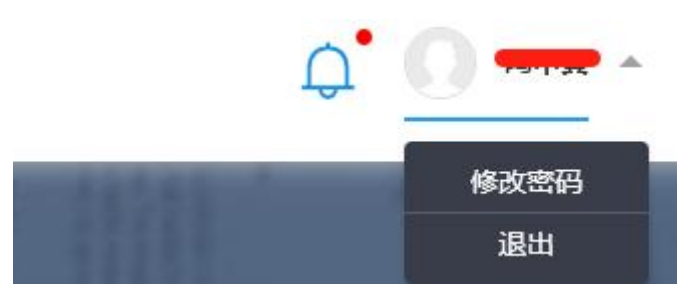

**4**.系统弹出修改密码对话框。请依次输入**原密码、新密码**(输入两次)、**邮箱**(用于忘 记密码时自助重置密码,请务必输入真实常用的邮箱),最后点击"确认修改"即可完成密 码修改。**请注意密码长度不能低于 8 位,且至少要包含字母和数字**。

修改密码

| 请输) | \密码                              |
|-----|----------------------------------|
| 输入亲 | <b>「密码</b> (登录密码必须是8-16的字母与数字组合) |
| 请输) | \密码                              |
| 输入确 | <b>认密码</b> (必须与上面密码一致)           |
| 请输) | \密码                              |
| 邮箱  | (该邮箱用于密码找回, 请填写常用邮箱)             |
|     |                                  |